### Written explanations appear at the bottom of slides.

| 🕹 QUICK LINKS                                                                                                    |                                                                                                    |                                   | MY ACCOUNT                                                                         | LOG OFF                          |
|----------------------------------------------------------------------------------------------------|----------------------------------------------------------------------------------------------------|-----------------------------------|------------------------------------------------------------------------------------|----------------------------------|
| my MILLIKIN Good Morning, Maybel!                                                                                                    | ACCOUNT BALANCE                                                                                           | BOOK BALANCE                      | MEAL/FLEX BALANCE PRIM                                                             | NT BALANCE                       |
| po muonline                                                                                                    | × ©                                                                                                    | SEARCH                            | FAST ACCESS                                                                        | e 🔅                              |
| Implementation       Search for messages, people, and features         Search for messages, people, and features         You do not currently have a Password Reset         Reset email address configured. Please visit MY ACCOUNT to set this under the Account Setup heading.         Multikin Alumni email         To assist in preventing our community from the increase of phishing a out alumni millikin.edu email accounts on July 30, 2019. Per the new puncti summer 2020.                                                                                                    | ttempts and spam, Millikin Information Technology<br>policy, recent 2019 grads will continue to have acce | will be phasing<br>ss to accounts | Campus<br>Directory<br>Campus<br>Campus<br>Campus<br>Campus<br>Campus<br>Bookstore | oodle NetStorage                 |
| <b>IIIYISTREAM</b>                                                                                                    |                                                                                                    | € <u>3</u> \$                     | my VIP                                                                             |                                  |
| Date 1 V     Subject 1 V     Source 1 V       VIEW     Image: Constraint of the state of the state of the st | Create New Message                                                                                        | roggle Filter Icons               | Stay up to date during yo<br>process by clicking here t                            | our admission<br>to access myVIP |
| Summer Immersion in Spain<br>Want to study abroad this summer? Join us for three weeks on the Mediterranean coast of Sp                                                                                                    |                                                                                                    | 10.23.19                          | ACADEMICS                                                                          |                                  |
| Exciting Travel Opportunity!<br>Study abroad this January with this travel course to Spain! Join our IN350 to Catalonia Ja                                                                                                    |                                                                                                    | 10.16.19                          | ALUMNI<br>CONNECT                                                                  |                                  |
|                                                                                                    |                                                                                                    |                                   | TOOLS                                                                              |                                  |

Open muOnline.

### MILLIKIN UNIVERSITY.

muonline

Personal Information Alumni and Friends Student Faculty Services Employee Finance Proxy Access

Search Go

RETURN TO MENU SITE MAP HELP EXIT

Faculty & Advisors Self-Service

| Advisor Profile         Vervour schedule         Vervour schedule         Rest schedule         Rest schedule         Status schedule         Rest schedule         Status schedule         Status schedule         Status schedule         Status schedule         Status schedule         Status schedule         Status schedule         Status schedule         Status schedule         Status schedule         Status schedule         Status schedule                                                                                                    |                                                                                                    |
|----------------------------------------------------------------------------------------------------|----------------------------------------------------------------------------------------------------|
| Advance Menu<br>View a student's grades: Display your security setup.<br>Term Selection<br>CRN Selection<br>Routhy Schedule<br>Final Exam Schedule<br>Final Exam Schedul                                                                                  | Advisee Profile<br>View your advisee list and Student Profiles                                                                                                    |
| Tem Selection CRN Selection CRN Selection CRN Selection Faculty Octal Schedule Verview verview twe werview source evaluation results (Spring 2009 going forwerd) Final Exam Schedule Verview verview twe werview terview terview (Spring 2009 going forwerd) Final Exam Schedule Verview verview terview terview terview terview (Spring 2009 going forwerd) Final Exam Schedule Verview verview terview tervi                                                                                                    | Advisor Menu<br>View a student's transcript; View a student's grades; Display your security setup.                                                                                                    |
| CRN Selection Faculty Schedule Faculty schedule Faculty s                                                                                                    | Term Selection                                                                                                    |
| Faculty Detail Schedule         Very very reality schedule and very your oourse evaluation results (during 2009 going forward)         Final Exam Schedule         Very very reality schedule and very your oourse evaluation results (during 2009 going forward)         Pacility Schedule         Detail Class List         Summary Class List         Summary Valt List         Summary Valt List         Summary Valt List         Sudent Accolate System         Academic Aret System         Academic Aret System         Cade Exit Statis         Exit Schedule         Detail Valt List         Student Accolate System         Academic Aret System         Academic Aret System         Cade Exit System         Cade Exit System         Cale Exit System                                                                                                    | CRN Selection                                                                                                    |
| Final Exam Schedule<br>Verwyour om personalised final exam schedule for a selected term<br>Faculty Schedule<br>Detail Vasts List<br>Summary Class List<br>Attendance Tracking<br>Detail Vast List<br>Summary Wait List<br>Grade Entry<br>Student Accolade System<br>Academic Alert System<br>There and verw Academic Alert System<br>There and verw Academic Kets for a specific term for a specific student.<br>Registration Overrides<br>Course Listings<br>Losk uo course Listings<br>Losk uo course Listings<br>Losk Uo course Listings<br>Losk Uo course Listings<br>Losk                                                                                                    | Faculty Detail Schedule<br>View your faculty schedule and view your course evaluation results (Spring 2009 going forward)                                                                                       |
| Faculty Schedule<br>Detail Class List<br>Summary Class List<br>Attendance Tracking<br>Detail Wait List<br>Grade Entry<br>Summary Wait List<br>Grade Entry<br>Student Accolade System<br>Academic Alert System<br>There and very Academic Klert System<br>Course Listing S<br>Look up course listing by term, subject, instructor, and other options.<br>Faculty and Advisor Security Information<br>Faculty Evaluations<br>Faculty Evaluation results for terms pror to an including Spring. 2009. All terms going forward will use the results from the online instructor evaluation site.<br>SurperDIG Online Evaluation Results (for Deans and Chairs Only)<br>Light to SurveyDIG as Deate of Chait to view summary results for your area. Login with your toivell (or my.millkin.edu) username and password.<br>Student Common Schedule<br>Beport to dilay the summon schedules between multiple students who meet a certain criteria. Can be used for scheduling courses, events, etc.<br>RELEASE: 8.9.1                                                                                                    | Final Exam Schedule<br>View your own personalized final exam schedule for a selected term                                                                                                    |
| Detai Class List Summary Class List Summary Class List Summary Class List Summary Class List Summary Wait List Control Fracking Detai Wait List Summary Wait List Summary Wait                                                                                                    | Faculty Schedule                                                                                                    |
| Summary Class List<br>Attendance Tracking<br>Detail Wait List<br>Summary Wait List<br>Summary Wait List<br>Summary Wait List<br>Summary Wait List<br>Grade Entry<br>Student Accolade System<br>Academic Alert System<br>Academic Alert Alert Alert Alert Alert Alert Alert Alert Alert Alert Alert Ale | Detail Class List                                                                                                    |
| Attendance Tracking<br>Detail Wait List<br>Summary Wait List<br>Grade Entry<br>Student Accodede System<br>Academic Alert System<br>Enter and view Academic Alerts for a specific student.<br>Registration Overrides<br>Course Listings<br>Lock up course listings therm, subject, instructor, and other options.<br>Faculty and Advisor Security Information<br>Faculty Evaluation Results for terms prior to and including Spring. 2009. All terms going forward will use the results from the online instructor evaluation site.<br>SurveyDIG Online Evaluation Results (For Deans and Chairs Only)<br>Login to SurveyDIG Schulter on their to view summary results (For Deans and Chairs Only)<br>Logins to SurveyDIG Schulter Studies between multiple students who meet a certain orteria. Can be used for scheduling courses, events, etc.<br>Report to flags the common schedules between multiple students who meet a certain orteria. Can be used for scheduling courses, events, etc.<br>ReLEASE: 8.9.1                                                                                                    | Summary Class List                                                                                                    |
| Detail Wait List         Summary Wait Lust         Grade Entry         Student Accolade System         Academic Alert System         Academic Alert System         Enter and wave Academic Alerts for a specific term for a specific student.         Registration Overrides         Course Listings         Look up course listing by term, subject, instructor, and other options.         Faculty and Advisor Security Information         Faculty evaluation results for terms prior to and including Spring. 2009. All terms going forward will use the results from the online instructor evaluation site.         SurveyDIG Online Evaluation Results (For Deans and Chairs Only)         Login to SurveyDig as a Deam or Chair to view summary results for your next. Login with your Novell (or my.millikin.edu) username and password.         Student Common Schedule         Report to fisplay the common steedules between multiple students who meet a certain criteria. Can be used for scheduling courses, events, etc.         RELEASE: 8.9.1                                                                                                    | Attendance Tracking                                                                                                    |
| Summary Wait List<br>Grade Entry<br>Student Accolade System<br>Academic Alert System<br>Enter and view Academic Alerts for a specific term for a specific student.<br>Registration Overrides<br>Course Listings<br>Look up course listings by term, subject, instructor, and other options.<br>Faculty and Advisor Security Information<br>Faculty Evaluation<br>Faculty Evaluation<br>Faculty Evaluation Results for terms prior to and including Spring, 2009. All terms going forward will use the results from the online instructor evaluation results.<br>SurveyDig as a Dean or Chair to view summary results for your area. Login with your Novell (or my.millikin.edu) username and password.<br>Student Common Schedule<br>Report to display the common Schedule<br>Report to display the common Schedules between multiple students who meet a certain oriteria. Can be used for scheduling courses, events, etc.<br>RELEASE: 8.9.1                                                                                                    | Detail Wait List                                                                                                    |
| Grade Entry Student Accolade System Academic Alert System Enter and view Academic Alert System Enter and view Academic Alerts for a specific term for a specific student. Registration Overrides Course Listings Look up course listings by term, subject, instructor, and other options. Faculty subject instructor, and other options. Faculty Evaluations Faculty Evaluations Faculty Evaluation Results for terms prior to and including Spring, 2009. All terms going forward will use the results from the online instructor evaluation site. SurveyDig as a Dean or Chair to view summary results for your area. Login with your Novell (or my.millikin.edu) usename and password. Student Common Schedule Report to Giplay the common schedules between multiple students who meet a certain criteria. Can be used for scheduling courses, events, etc. RELEASE: 8.9.1                                                                                                    | Summary Wait List                                                                                                    |
| Student Accolade System         Academic Alert System         Enter and view Academic Alerts for a specific term for a specific student.         Registration Overrides         Course Listings         Look up course listings by term, subject, instructor, and other options.         Faculty and Advisor Security Information         Faculty Evaluation         Faculty Evaluations         Faculty evaluation results for terms prior to and including Spring, 2009. All terms going forward will use the results from the online instructor evaluation site.         SurveyDIG Online Evaluation Results (For Deans and Chairs Only)         Login to SurveyDig as a Dean or Chair to view summary results for your area. Login with your Novell (or my.millikin.edu) username and password.         Student Common Schedule         Report of display the common schedules between multiple students who meet a certain criteria. Can be used for scheduling courses, events, etc.         RELEASE: 8.9.1                                                                                                    | Grade Entry                                                                                                    |
| Academic Alert System<br>Enter and view Academic Alerts for a specific term for a specific student.<br>Registration Overrides<br>Course Listings<br>Look up course listings by term, subject, instructor, and other options.<br>Faculty and Advisor Security Information<br>Faculty and Advisor Security Information<br>Faculty evaluation results for terms prior to and including Spring, 2009. All terms going forward will use the results from the online instructor evaluation site.<br>SurveyDIG Online Evaluation Results (For Deans and Chairs Only)<br>Login to SurveyDig as a Dean or Chair to view summary results for your area. Login with your Novell (or my.millikin.edu) username and password.<br>Student Common Schedule<br>Report to display the common schedules between multiple students who meet a certain criteria. Can be used for scheduling courses, events, etc.                                                                                                    | Student Accolade System                                                                                                    |
| Registration Overrides         Course Listings         Look up course listings by term, subject, instructor, and other options.         Faculty and Advisor Security Information         Faculty Evaluations         Faculty evaluation results for terms prior to and including Spring, 2009. All terms going forward will use the results from the online instructor evaluation site.         SurveyDIG Online Evaluation Results (For Deans and Chairs Only)         Login to SurveyDig as a Dean or Chair to view summary results for your area. Login with your Novell (or my.millikin.edu) username and password.         Student Common Schedule         Report to display the common schedules between multiple students who meet a certain criteria. Can be used for scheduling courses, events, etc.         RELEASE: 8.9.1                                                                                                    | Academic Alert System<br>Enter and view Academic Alerts for a specific term for a specific student.                                                                                                    |
| Course Listings<br>Look up course listings by term, subject, instructor, and other options.<br>Faculty and Advisor Security Information<br>Faculty Evaluations<br>Faculty evaluation results for terms prior to and including Spring, 2009. All terms going forward will use the results from the online instructor evaluation site.<br>SurveyDIG Online Evaluation Results (For Deans and Chairs Only)<br>Login to SurveyDig as a Dean or Chair to view summary results for your area. Login with your Novell (or my.millikin.edu) username and password.<br>Student Common Schedule<br>Report to display the common schedules between multiple students who meet a certain criteria. Can be used for scheduling courses, events, etc.<br>RELEASE: 8.9.1                                                                                                    | Registration Overrides                                                                                                    |
| Faculty and Advisor Security Information Faculty Evaluations Faculty evaluation results for terms prior to and including Spring, 2009. All terms going forward will use the results from the online instructor evaluation site. SurveyDIG Online Evaluation Results (For Deans and Chairs Only) Login to SurveyDIG as a Dean or Chair to view summary results for your area. Login with your Novell (or my.millikin.edu) username and password. Student Common Schedule Report to display the common schedules between multiple students who meet a certain criteria. Can be used for scheduling courses, events, etc. RELEASE: 8.9.1                                                                                                    | Course Listings<br>Look up course listings by term, subject, instructor, and other options.                                                                                                    |
| Faculty Evaluations Faculty evaluation results for terms prior to and including Spring, 2009. All terms going forward will use the results from the online instructor evaluation site. SurveyDIG Online Evaluation Results (For Deans and Chairs Only) Login to SurveyDIG as a Dean or Chair to view summary results for your area. Login with your Novell (or my.millikin.edu) username and password. Student Common Schedule Report to display the common schedules between multiple students who meet a certain criteria. Can be used for scheduling courses, events, etc. RELEASE: 8.9.1                                                                                                    | Faculty and Advisor Security Information                                                                                                    |
| SurveyDIG Online Evaluation Results (For Deans and Chairs Only)<br>Login to SurveyDig as a Dean or Chair to view summary results for your area. Login with your Novell (or my.millikin.edu) username and password.<br>Student Common Schedule<br>Report to display the common schedules between multiple students who meet a certain criteria. Can be used for scheduling courses, events, etc.<br>RELEASE: 8.9.1                                                                                                    | Faculty Evaluations<br>Faculty evaluation results for terms prior to and including Spring, 2009. All terms going forward will use the results from the online instructor evaluation site.                       |
| Student Common Schedule<br>Report to display the common schedules between multiple students who meet a certain criteria. Can be used for scheduling courses, events, etc.<br>RELEASE: 8.9.1                                                                                                    | SurveyDIG Online Evaluation Results (For Deans and Chairs Only) Login to SurveyDig as a Dean or Chair to view summary results for your area. Login with your Novell (or my.millikin.edu) username and password. |
| RELEASE: 8.9.1                                                                                                    | Student Common Schedule Report to display the common schedules between multiple students who meet a certain criteria. Can be used for scheduling courses, events, etc.                                          |
|                                                                                                    | RELEASE: 8.9.1                                                                                                    |

© 2020 Ellucian Company L.P. and its affiliates.

### Under the Faculty Service Tab is Attendance Tracking.

🔡 🥝 ellucian

#### Attendance Tracking • Course List • Take Roll

| MY COUR | SES             |                       |                |           |                                   |               |       |           |               | Q Search                                                                                                    |
|---------|-----------------|-----------------------|----------------|-----------|-----------------------------------|---------------|-------|-----------|---------------|----------------------------------------------------------------------------------------------------|
| Term    | ▼ CRN ♣         | Subject 🗘             | Course 🔶       | Section 🔶 | Title 🜲                           | Schedule      | Time  | Session 🔶 |               | Course Getting Started                                                                                                    |
| 202050  | 50107           | Economics             | 110            | C01       | Principles of<br>Microeconomics   | S M T W T F S | None  | 01        | Take Roll     | Welcome to Banner 9.x Student Faculty Attendance Tracking<br>Self-Service                                                                                                    |
| 202050  | 50137           | Economics             | 100            | C02       | Principles of<br>Macroeconomics   | S M T W T F S | None  | 01        | Take Roll     | Use this page to enter attendance information for the students in your courses.                                                                                                    |
| 202050  | 50156           | Interdepartmental     | 160            | 0         | Testing Attendance tracking       | S M T W T F S | 13:00 | 01        | Take Roll     | <ul> <li>Only your courses which are open for attendance tracking are displayed.</li> <li>View your course and student details.</li> <li>Contracting Course List or Destry by disking an solution booders.</li> </ul> |
| 202050  | 50156           | Interdepartmental     | 160            | 0         | Testing Attendance tracking       | S M T W T F S | 11:00 | 01        | Take Roll     | <ul> <li>Sort your course List or Roster by clicking on courner neaders.</li> <li>If you have questions, please Email the Registrar<br/>registrar@millikin.edu</li> </ul>                                             |
| 202050  | 50159           | Interdepartmental     | 112            | 05        | Online Synchronous Course         | S M T W T F S | 14:00 | 01        | Take Roll     |                                                                                                    |
| 202110  | 10035           | Accounting            | 331            | C01       | Individual Income Taxation        | S M T W T F S | None  | 01        | View Students |                                                                                                    |
| 202110  | 10040           | Accounting            | 413            | C01       | Advanced Financial<br>Accounting  | S M T W T F S | None  | 01        | View Students |                                                                                                    |
| 202110  | 11277           | Accounting            | 230            | C01       | Intro to Financial<br>Statements  | S M T W T F S | None  | 01        | View Students |                                                                                                    |
| 202110  | 11278           | Accounting            | 240            | C01       | Prin. of Managerial<br>Accounting | S M T W T F S | None  | 01        | View Students |                                                                                                    |
| 202110  | 11279<br>Page 1 | Business of 3 Per Pag | 260<br>ie 10 ~ | C01       | Business Law                      | S M T W T F S | None  | 01        | View Students |                                                                                                    |

Classes that have been enabled for Attendance tracking appear

\*

🔢 🥝 ellucian

Attendance Tracking • Course List • Take Roll

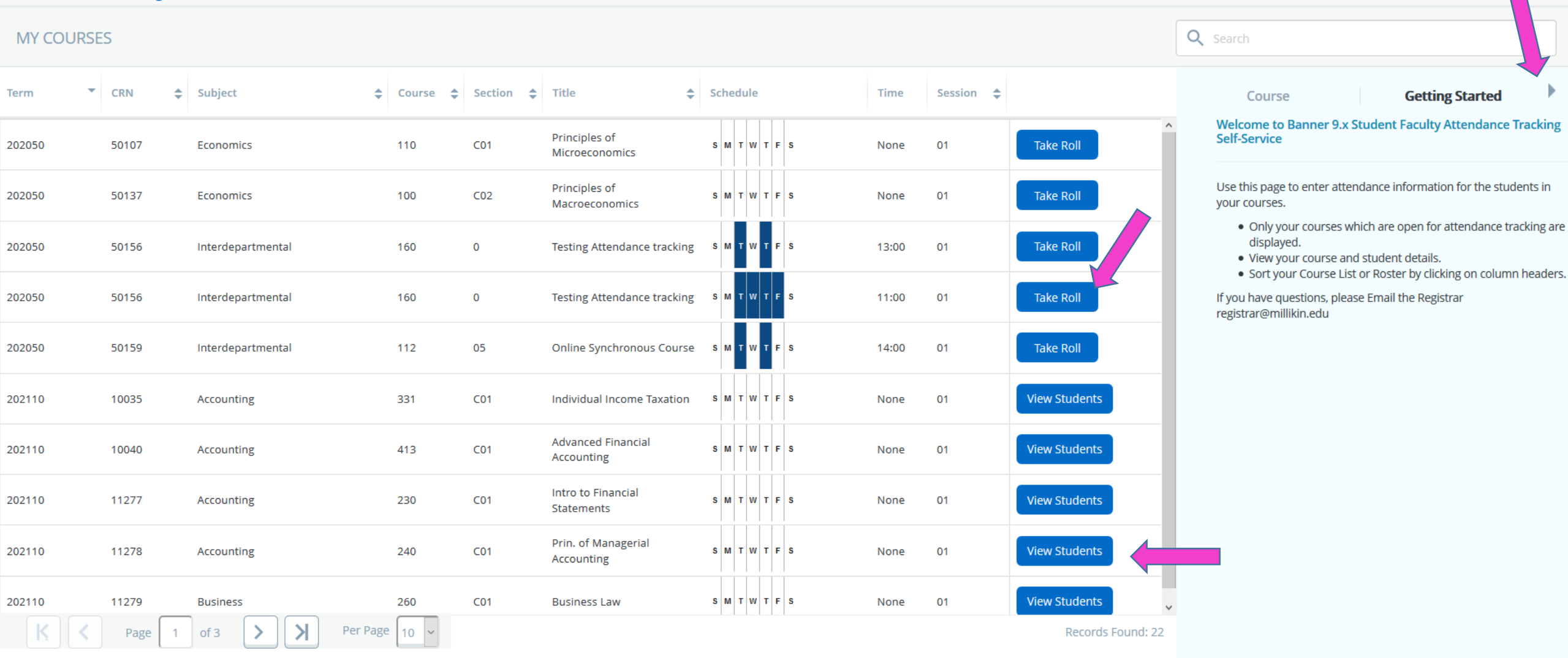

When a class is in progress it will indicate "Take Roll". Courses that have not begun allow class roster to be viewed, "View Students". Getting started guide can be hidden by clicking the arrow.

Jason Brandon Wickline

\*

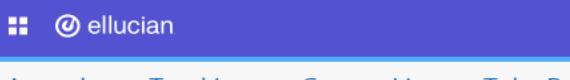

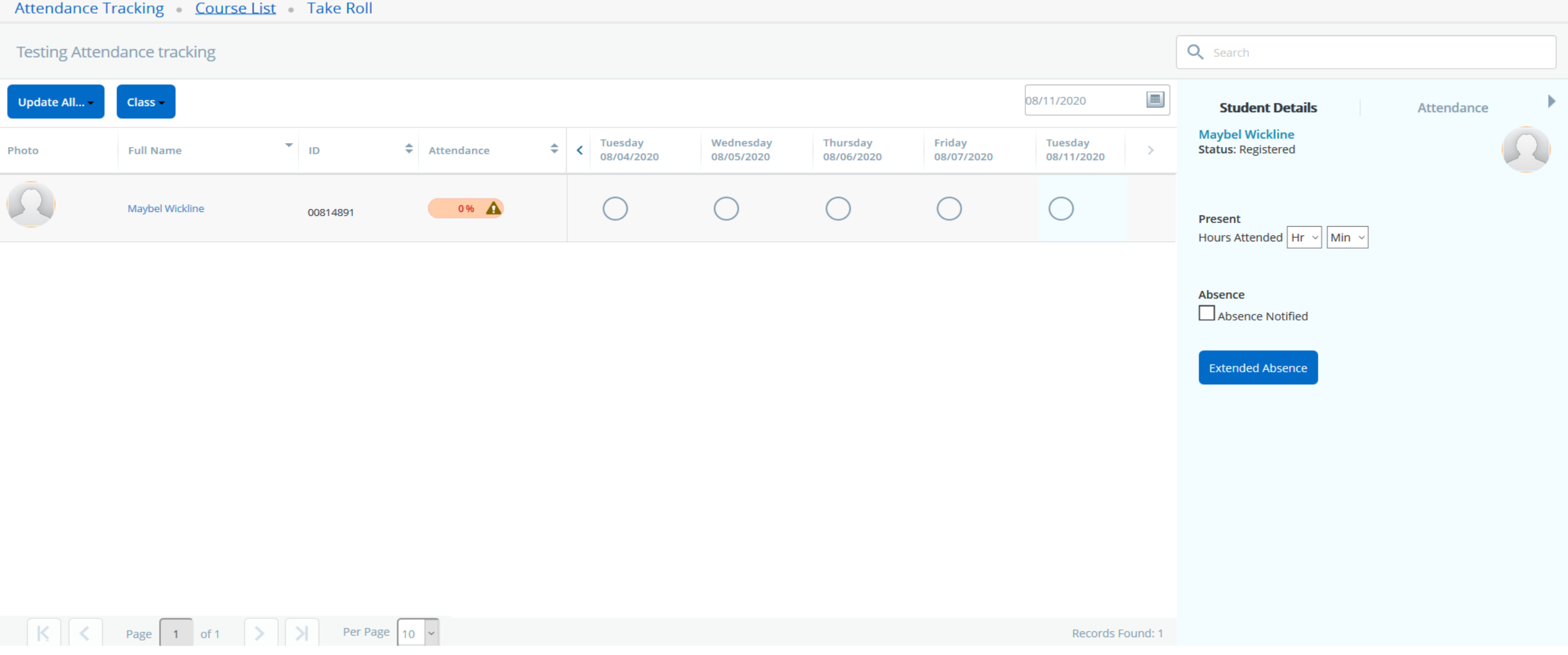

\*

Jason Brandon Wickline

Enrolled students with ID picture will appear along with the meeting day/times of the course.

Select the day to enter attendance from the calendar or heading. Active day/time of for attendance taking will appear as last column. Select the circle under the date across from the student name indicate attendance.

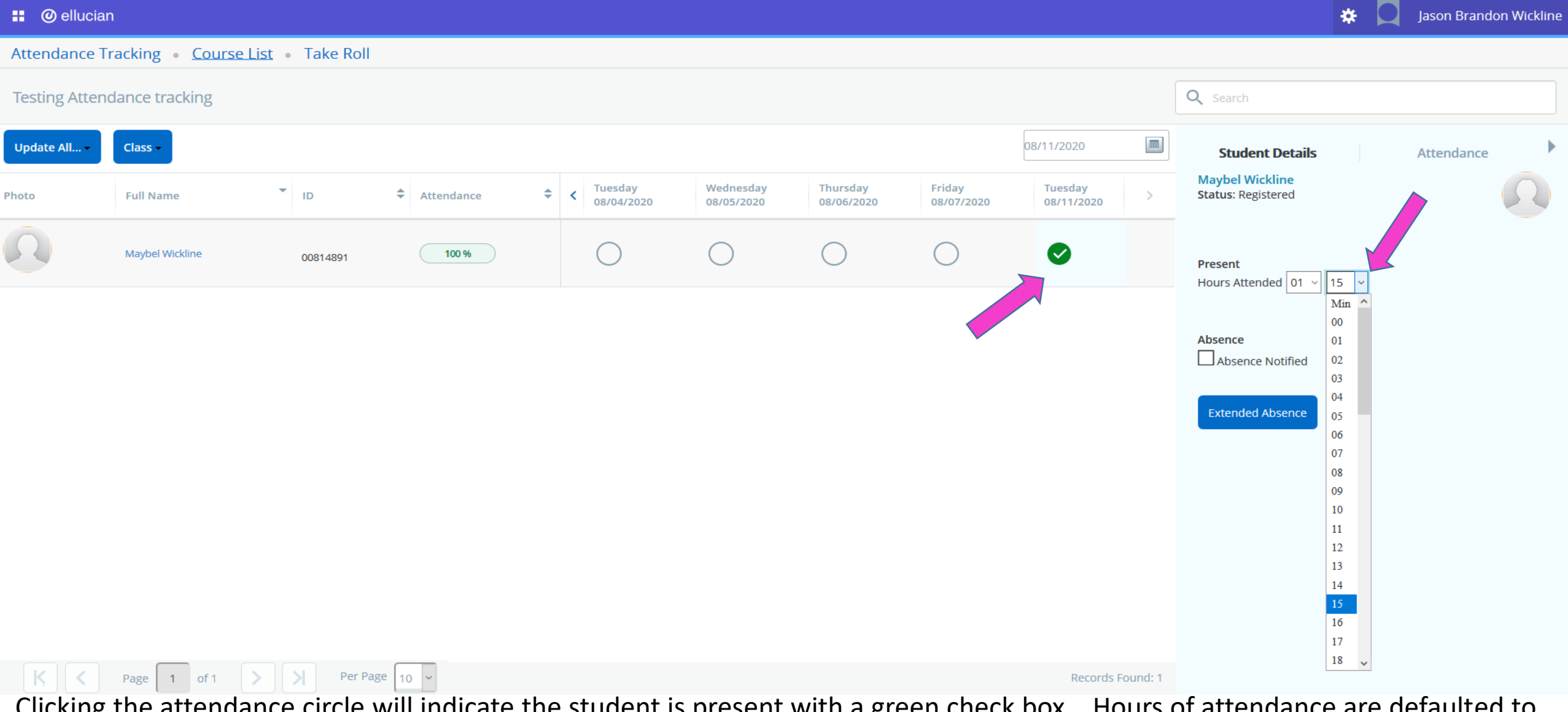

Clicking the attendance circle will indicate the student is present with a green check box. Hours of attendance are defaulted to the full class time, but can be updated if student exited class early.

| 🚦 🥥 ellucia   | n                       |                                              |              |      |                         |                         |                        |                      |                      | 🔆 🛛 Jason Brandon Wickline 2                                      |  |  |
|---------------|-------------------------|----------------------------------------------|--------------|------|-------------------------|-------------------------|------------------------|----------------------|----------------------|-------------------------------------------------------------------|--|--|
| Attendance T  | racking • <u>Course</u> | <u>List</u> • Take Roll                      | l            |      |                         |                         |                        |                      |                      | Attendance information for Maybel Wickline<br>added successfully. |  |  |
| Testing Atten | idance tracking         | The attendance percentage for Maybel Wicklin |              |      |                         |                         |                        |                      |                      |                                                                   |  |  |
| Update All 🗸  | Class -                 |                                              |              |      |                         |                         |                        |                      | 08/11/2020           | has fallen below 40%.                                             |  |  |
| Photo         | Full Name               | ▼ ID                                         | Attendance   | ÷    | < Tuesday<br>08/04/2020 | Wednesday<br>08/05/2020 | Thursday<br>08/06/2020 | Friday<br>08/07/2020 | Tuesday > 08/11/2020 | ОК                                                                |  |  |
| 0             | Maybel Wickline         | 00814891                                     | 0%           |      | 0                       | $\bigcirc$              | $\bigcirc$             | $\bigcirc$           | •                    | Present<br>Hours Attended 00 v 00 v                               |  |  |
|               |                         |                                              |              |      |                         |                         |                        |                      |                      | Absence                                                           |  |  |
|               |                         |                                              |              |      |                         |                         |                        |                      |                      | Extended Absence                                                  |  |  |
|               |                         |                                              |              |      |                         |                         |                        |                      |                      |                                                                   |  |  |
|               |                         |                                              |              |      |                         |                         |                        |                      |                      |                                                                   |  |  |
|               |                         |                                              |              |      |                         |                         |                        |                      |                      |                                                                   |  |  |
|               |                         |                                              |              |      |                         |                         |                        |                      |                      |                                                                   |  |  |
|               | Page 1 of 1             | > > Per P                                    | age 10 ~     |      |                         |                         |                        |                      | Records Found: 1     |                                                                   |  |  |
| Clicking      | the attenda             | nce circle                                   | a second tin | ne w | vill indicate           | e the stuc              | lent was a             | bsent. I             | Percentage of        | attendance is calculated an                                       |  |  |

warnings may appear when attendance falls below 50% (click ok to continue).

#### 🔡 🥝 ellucian

Attendance Tracking • Course List • Take Roll

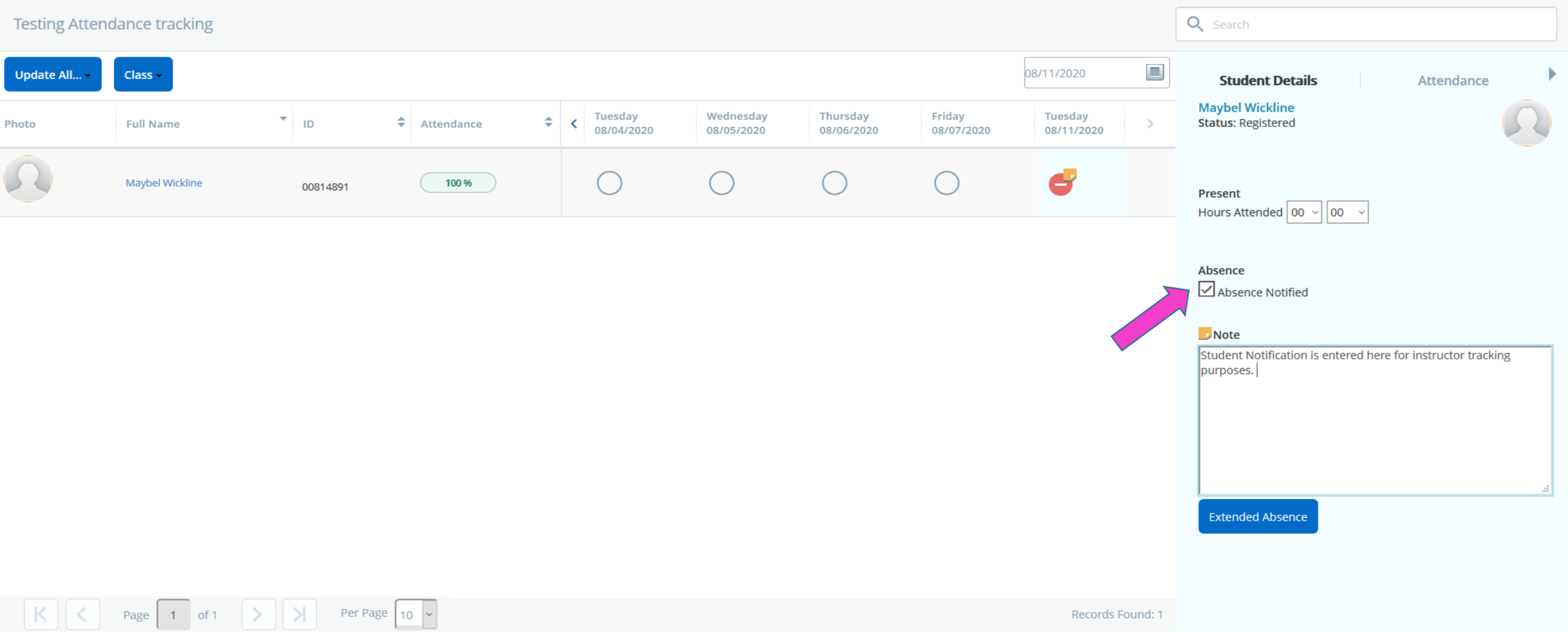

Absence notes can be entered and saved when a student notifies the instructor reason for absence.

Jason Brandon Wickline

\*

#### 🔡 🥝 ellucian

| Attendance Tr                 | acking <u>Course Lis</u> | st • Take Roll |            |    |                       |                         |                        |                      |                       |   |                                       |   |  |
|-------------------------------|--------------------------|----------------|------------|----|-----------------------|-------------------------|------------------------|----------------------|-----------------------|---|---------------------------------------|---|--|
| Testing Attendance acking     |                          |                |            |    |                       |                         |                        |                      |                       |   | Q Search                              |   |  |
| Update All  Class  08/11/2020 |                          |                |            |    |                       |                         |                        |                      |                       |   | Student Details Attendance            | ► |  |
| Photo                         | Full Name                | ▼ ID           | Attendance | \$ | Tuesday<br>08/04/2020 | Wednesday<br>08/05/2020 | Thursday<br>08/06/2020 | Friday<br>08/07/2020 | Tuesday<br>08/11/2020 | > | Maybel Wickline<br>Status: Registered |   |  |
| Ω                             | Maybel Wickline          | 00814891       | 100 %      |    | $\bigcirc$            | $\bigcirc$              | $\bigcirc$             | $\bigcirc$           | đ                     |   | Present<br>Hours Attended 00 v 00 v   |   |  |

Absence

Absence Notified

#### Note

\*

Jason Brandon Wickline

Return to your course list by clicking the Course List at top of the screen.

 K
 C
 Page
 1
 of 1
 >
 >
 Per Page
 10
 ~

🔡 🥝 ellucian

Attendance Tracking • Course List • Take Roll

| MY COURS | ES              |                        |                |           |                                   |               |       |           |               | <b>Q</b> Sear | rch                                                                                            |                                  |                                |              |
|----------|-----------------|------------------------|----------------|-----------|-----------------------------------|---------------|-------|-----------|---------------|---------------|------------------------------------------------------------------------------------------------|----------------------------------|--------------------------------|--------------|
| Term 🔻   | CRN 🗢           | Subject                | Course 🜩       | Section 🔶 | Title 🗢                           | Schedule      | Time  | Session 🗘 |               |               | Course                                                                                         |                                  | Getting Started                | ×            |
| 202050   | 50107           | Economics              | 110            | C01       | Principles of<br>Microeconomics   | S M T W T F S | None  | 01        | Take Roll     | Wel<br>Self   | lcome to Banner 9<br>f-Service                                                                 | .x Student F                     | aculty Attendanc               | e Tracking   |
| 202050   | 50137           | Economics              | 100            | C02       | Principles of<br>Macroeconomics   | S M T W T F S | None  | 01        | Take Roll     | Use<br>you    | this page to enter a<br>r courses.                                                             | ttendance inf                    | ormation for the st            | udents in    |
| 202050   | 50156           | Interdepartmental      | 160            | 0         | Testing Attendance tracking       | S M T W T F S | 13:00 | 01        | Take Roll     |               | <ul><li>Only your course displayed.</li><li>View your course</li></ul>                         | s which are o<br>and student     | pen for attendance<br>details. | tracking are |
| 202050   | 50156           | Interdepartmental      | 160            | 0         | Testing Attendance tracking       | S M T W T F S | 11:00 | 01        | Take Roll     | lf yc<br>regi | <ul> <li>Sort your Course</li> <li>bu have questions, p</li> <li>strar@millikin.edu</li> </ul> | List or Rostei<br>lease Email tl | ne Registrar                   | mn headers.  |
| 202050   | 50159           | Interdepartmental      | 112            | 05        | Online Synchronous Course         | S M T W T F S | 14:00 | 01        | Take Roll     |               |                                                                                                |                                  |                                |              |
| 202110   | 10035           | Accounting             | 331            | C01       | Individual Income Taxation        | S M T W T F S | None  | 01        | View Students |               |                                                                                                |                                  |                                |              |
| 202110   | 10040           | Accounting             | 413            | C01       | Advanced Financial<br>Accounting  | S M T W T F S | None  | 01        | View Students |               |                                                                                                |                                  |                                |              |
| 202110   | 11277           | Accounting             | 230            | C01       | Intro to Financial<br>Statements  | S M T W T F S | None  | 01        | View Students |               |                                                                                                |                                  |                                |              |
| 202110   | 11278           | Accounting             | 240            | C01       | Prin. of Managerial<br>Accounting | S M T W T F S | None  | 01        | View Students |               |                                                                                                |                                  |                                |              |
| 202110   | 11279<br>Page 1 | Business of 3 Per Page | 260<br>ge 10 ~ | C01       | Business Law                      | S M T W T F S | None  | 01        | View Students |               |                                                                                                |                                  |                                |              |
|          |                 |                        |                |           |                                   |               |       |           |               |               |                                                                                                |                                  |                                |              |

Jason Brandon Wickline

\*

Select a course to take attendance, "Take Roll".

🔡 🥝 ellucian

🔅 🕗 Jason Brandon Wickline

#### Attendance Tracking • Course List • Take Roll

![](_page_10_Figure_4.jpeg)

After selecting the Date of the attendance record needing updated, the "Update All" feature may be used to: Mark all students present, Mark all students absent, Update Student record not Marked to absent or Present.

🔢 🕜 ellucian \* Jason Brandon Wickline Attendance Tracking • Course List • Take Roll **Q** Search **Online Synchronous Course** Class -Update All... **Student Details** Attendance Maybel Wickline Thursday Tuesday Thursday Tuesday ▼ ID **\$** < Thursday Attendance Status: Registered Photo Full Name > 07/09/2020 07/14/2020 07/16/2020 07/21/2020 07/23/2020 Maybel Wickline 100 % 00814891 Present Hours Attended 02 V 00 V  $\bigcirc$  $\bigcirc$ Winston Wickline 100 % ( ) 00899027 Absence Absence Notified Extended Absence K K Page 1 of 1 > Per Page 10 ~ Records Found: 2

With one selection all students in class were marked present for the class for the date selected.

Attendance Tracking • <u>Course List</u> • Take Roll

🔡 🥝 ellucian

| Online Synchr | onous Course                             | Q Sear           | Q Search |              |   |                       |                        |                       |                        |                       |   |   |
|---------------|------------------------------------------|------------------|----------|--------------|---|-----------------------|------------------------|-----------------------|------------------------|-----------------------|---|---|
| Update All    | Class -                                  |                  |          |              |   |                       |                        |                       |                        | 08/11/2020            |   | • |
| Photo         | Cancel this Class<br>Meeting             | Full Name        | ID       | ♦ Attendance | < | Tuesday<br>07/28/2020 | Thursday<br>07/30/2020 | Tuesday<br>08/04/2020 | Thursday<br>08/06/2020 | Tuesday<br>08/11/2020 | > |   |
|               | Update CRN Last<br>Date of<br>Attendance |                  |          |              |   | $\bigcirc$            | $\bigcirc$             | $\bigcirc$            |                        | $\bigcirc$            |   |   |
|               | Update CRN Total<br>Hours                | Maybel Wickline  | 00814891 | 100 %        |   | $\bigcirc$            | $\bigcirc$             | $\bigcirc$            | V                      | 0                     |   |   |
| Ω             | Update<br>Attendance in<br>Gradebook     | Winston Wickline | 00899027 | 100 %        |   | $\bigcirc$            | $\bigcirc$             | $\bigcirc$            | $\bigcirc$             | $\bigcirc$            |   |   |

![](_page_12_Picture_3.jpeg)

Records Found: 2

\*

Jason Brandon Wickline

Attendance tracking provides the ability to Cancel a class meeting.

| 🔡 🥝 ellucian         |                          |             |              |                       |                        |                       |                        |                      | 🔅 📿 Jason Brandon Wickline 1                                                       |
|----------------------|--------------------------|-------------|--------------|-----------------------|------------------------|-----------------------|------------------------|----------------------|------------------------------------------------------------------------------------|
| Attendance Tracking  | g • <u>Course List</u> • | Take Roll   |              |                       |                        |                       |                        |                      | Class has been canceled successfully.                                              |
| Online Synchronous   | Course                   | Q Search    |              |                       |                        |                       |                        |                      |                                                                                    |
| Update All 🕶 Class - | ·                        |             |              |                       |                        |                       |                        | 08/11/2020           | Student Details Attendance                                                         |
| Photo                | Full Name                | ID 🗘        | Attendance 🗘 | Tuesday<br>07/28/2020 | Thursday<br>07/30/2020 | Tuesday<br>08/04/2020 | Thursday<br>08/06/2020 | Tuesday > 08/11/2020 | Maybel Wickline<br>Status: Registered                                              |
| Ω                    | Maybel Wickline          | 00814891    | 100 %        | $\bigcirc$            | $\bigcirc$             | $\bigcirc$            | •                      | đ                    | Present<br>Hours Attended 00 v 00 v                                                |
| Ω                    | Winston Wickline         | 00899027    | 100 %        | $\bigcirc$            | $\bigcirc$             | $\bigcirc$            | $\bigcirc$             | e                    | Absence                                                                            |
|                      |                          |             |              |                       |                        |                       |                        |                      | Absence Notified     Note     Class Canceled (This is a system generated message). |
|                      |                          |             |              |                       |                        |                       |                        |                      |                                                                                    |
|                      |                          |             |              |                       |                        |                       |                        |                      | .e                                                                                 |
| K K Page             | 1 of 1                   | Per Page 10 | ~            |                       |                        |                       |                        | Records Found: 2     |                                                                                    |

Students are notified by email that the class was canceled. Attendance record for all students is updated to reflect a canceled course. Accidentally canceled classes may be reinstated under the class menu.

| 📰 🕐 ellucian                                                                                                    |            |                       |                        |                       |                        |                       | 🔅 💭 Jason Brandon Wicklin                                                          | e |
|----------------------------------------------------------------------------------------------------|------------|-----------------------|------------------------|-----------------------|------------------------|-----------------------|------------------------------------------------------------------------------------|---|
| Attendance Tracking • <u>Course List</u> • Take Roll                                                                    |            |                       |                        |                       |                        |                       |                                                                                    |   |
| Online Synchronous Course                                                                                               |            |                       |                        |                       |                        |                       | Q Search                                                                           |   |
| Update All • Class •                                                                                                    |            |                       |                        |                       |                        | 08/11/2020            | Student Details     Attendance                                                     |   |
| Photo Full Name ID                                                                                                    | Attendance | Tuesday<br>07/28/2020 | Thursday<br>07/30/2020 | Tuesday<br>08/04/2020 | Thursday<br>08/06/2020 | Tuesday<br>08/11/2020 | Winston Wickline       Status: Registered                                          |   |
| Maybel Wickline 00814891                                                                                                | 100 %      | $\bigcirc$            | $\bigcirc$             | $\bigcirc$            | 0                      | đ                     | Present                                                                            |   |
| Maybel Wickline<br>BS in Entrepreneurship Program<br>Entrepreneurship Major<br>jwickline@millikin.edu<br>1184 W Main St | 100 %      | $\bigcirc$            | $\bigcirc$             | $\bigcirc$            | $\bigcirc$             | đ                     | Absence                                                                            |   |
| Decatur, IL 62522-2039                                                                                                  |            |                       |                        |                       |                        |                       | Absence Notified     Note     Class Canceled (This is a system generated message). |   |
|                                                                                                    |            |                       |                        |                       |                        |                       |                                                                                    |   |
|                                                                                                    |            |                       |                        |                       |                        |                       |                                                                                    |   |
|                                                                                                    |            |                       |                        |                       |                        |                       | Extended Absence                                                                   |   |
|                                                                                                    |            |                       |                        |                       |                        |                       |                                                                                    |   |
| Page 1 of 1 Per Page 10                                                                                                 | ×          |                       |                        |                       |                        | Records Found         | J. Z                                                                               |   |

By hovering the mouse over a students name you can see details about the student including email and address information. Selecting the email on the student card, will open up email to send student an email.